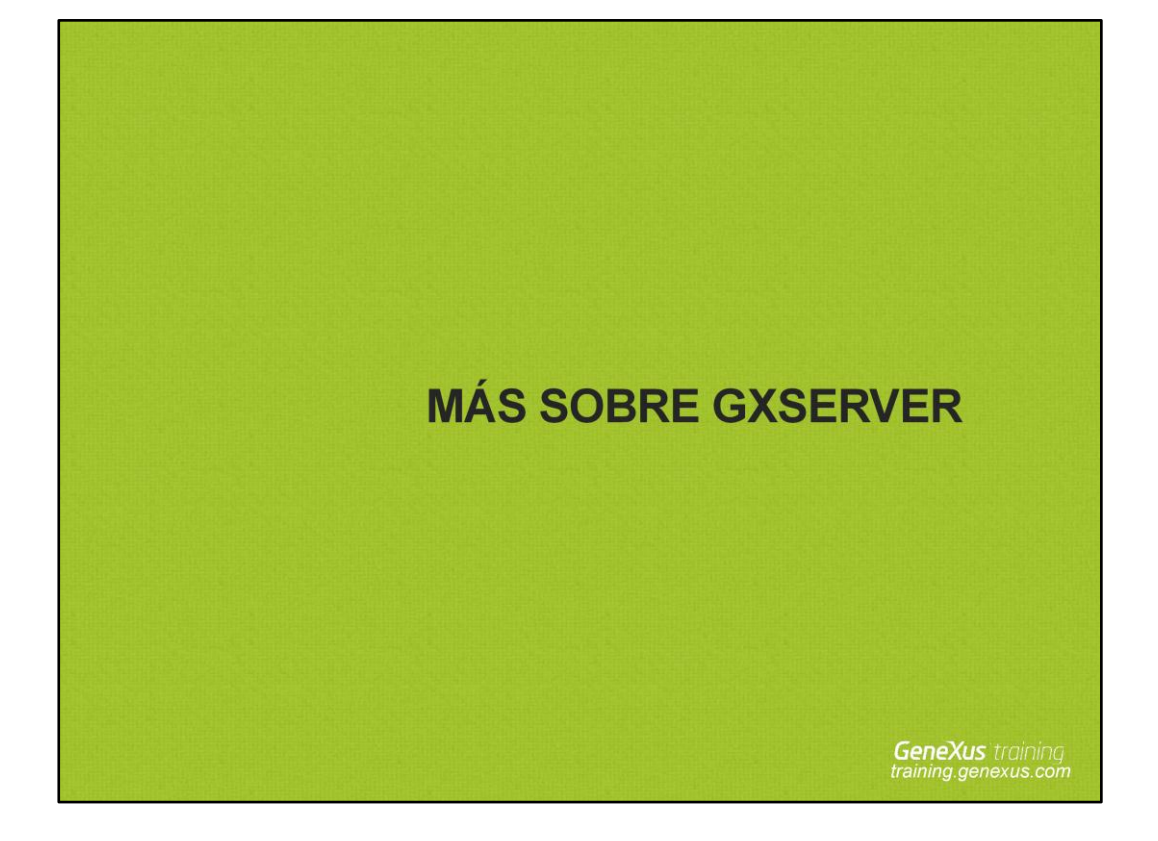

| Commit to: http://sandbox.genexusserver.com/xev                   | 2/home.aspx?Tr  | ravelAgencyS  | iolution.0                       |                      |                      |         |  |
|-------------------------------------------------------------------|-----------------|---------------|----------------------------------|----------------------|----------------------|---------|--|
| ttem:                                                             |                 |               |                                  |                      | Recent Co            | omments |  |
| egory: 🔳 *ALL                                                     |                 | - Folder:     | ALL *                            |                      |                      | *       |  |
| Select / deselect all<br>Pending Commits (2/2) Ignored Objects    |                 | -             |                                  |                      |                      | Refresh |  |
| Drag a column here to group by that column                        |                 |               |                                  |                      |                      |         |  |
| Name                                                              | Type De         | scription     | Modified on                      | Actio                | n Last Update / User | r       |  |
| Z S Z QueryViewerChartType A S Z QueryViewerChartType A S Z Query | WebPa Wi        | PQuery Viewer | 5/23/2013 12:4<br>5/23/2013 12:4 | ß                    | Open                 | F12     |  |
|                                                                   | bieto a         | ún no         | listo                            |                      | Show differences     |         |  |
| para enviar al servidor                                           |                 |               | X                                | Delete               | Del                  |         |  |
|                                                                   |                 |               | <del></del>                      | Add to 'Ignored Obje | ects'                |         |  |
| Add Knowledge Base/Version/Environment prope                      | rties to list F | Remind me m   | ove changes to                   | 5 @                  | Update<br>Revert     |         |  |
| Commit 📝 Update 📓 History 😨 Versions                              | 1               |               |                                  | R                    | Compare with server  | object  |  |
| 1                                                                 |                 |               |                                  | A                    | Merge with server ob | piect   |  |

## **Ignored Objects**

Muchas veces sucede que un desarrollador tiene en su KB local objetos de prueba o que aún no han sido finalizados y testeados. En estos casos no es deseable que dichos objetos se visualicen dentro de la lista de objetos a ser enviados al server (commit) y por lo tanto se pueden enviar a la lista de objetos a ser ignorados en las operaciones de commit.

Para enviar un objeto a la lista de objetos ignorados, alcanza con hacer clic con el botón derecho del mouse sobre el objeto (desde la solapa Ready for Commit), y seleccionar "Add to ignore on Commit list".

Una vez que el objeto está terminado y listo para ser enviado al server (commit), se debe eliminar de la lista de objetos ignorados. Para esto, alcanza con hacer clic con el botón derecho del mouse sobre el objeto (en la solapa Ignored Objects) y seleccionar "Remove from Ignore on Commit list".

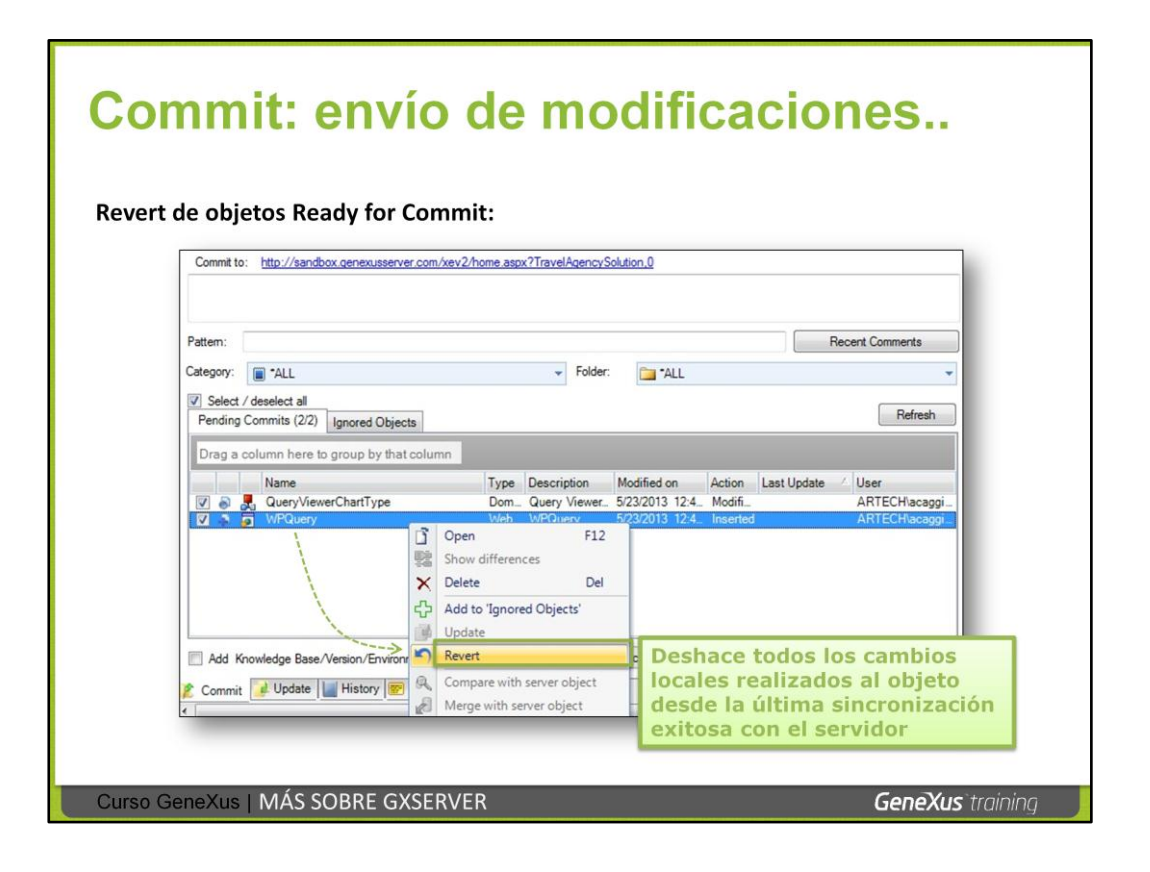

La operación **Revert**, permite deshacer todos los cambios realizados sobre un objeto desde la última sincronización exitosa con el server. En definitiva, es hacer que un objeto que aparece en la lista Ready for Commit, deje de estarlo.

Esta opción aparece disponible haciendo clic con el botón derecho del mouse sobre un objeto desde la lista Ready for Commit.

Se setea como activa (SetAsActive) la versión correspondiente, sin que se pierda nada de la historia del objeto.

| Update:                                             | recepción de n                                                                             | nodifica                                       | Actualizar las<br>propiedades que<br>cambiaron |  |  |
|-----------------------------------------------------|--------------------------------------------------------------------------------------------|------------------------------------------------|------------------------------------------------|--|--|
|                                                     | Update from                                                                                | Scope                                          | Update                                         |  |  |
|                                                     | GXserver: <u>http://desa-server/genexusserverev2beta</u><br>Knowledge Base: GXTrainingLang | Objects: All                                   | Change<br>Preview                              |  |  |
| Update parcial<br>Selección de<br>objetos a recibir | Version: GXTrainingLang                                                                    | Version Properties                             |                                                |  |  |
|                                                     | Last full update: 9/17/2012 5:42:27 PM                                                     | Environment Properties                         |                                                |  |  |
|                                                     | Preview Results Drag a column here to group by that column                                 |                                                |                                                |  |  |
|                                                     | Name Type                                                                                  | Description M                                  | odified on Action                              |  |  |
|                                                     | Image: WebPanel     Image: WebPanel                                                        | Add Comment<br>Video Comme_<br>Selection List_ | Deleted CB<br>Deleted Deleted                  |  |  |
|                                                     | · ·                                                                                        |                                                | -                                              |  |  |
|                                                     | Select / deselect all     Selected 114 of 114     Cancel Preview     Update Selected       |                                                |                                                |  |  |
|                                                     | Commit 🛃 Update History 😿 Versions                                                         |                                                |                                                |  |  |
| Curso GeneXus   M                                   | ÁS SOBRE GXSERVER                                                                          |                                                | <b>GeneXus</b> `training                       |  |  |

La operación de **Update** es de algún modo la contraparte de la operación de **Commit**. Aplica a la KB personal del desarrollador que la está ejecutando, todos los cambios realizados por otros desarrolladores en la KB del servidor, dándole feedback al desarrollador del resultado de dicha operación.

No es obligatorio recibir todas las modificaciones juntas ya que el desarrollador puede seleccionar los cambios a recibir (Update parcial).

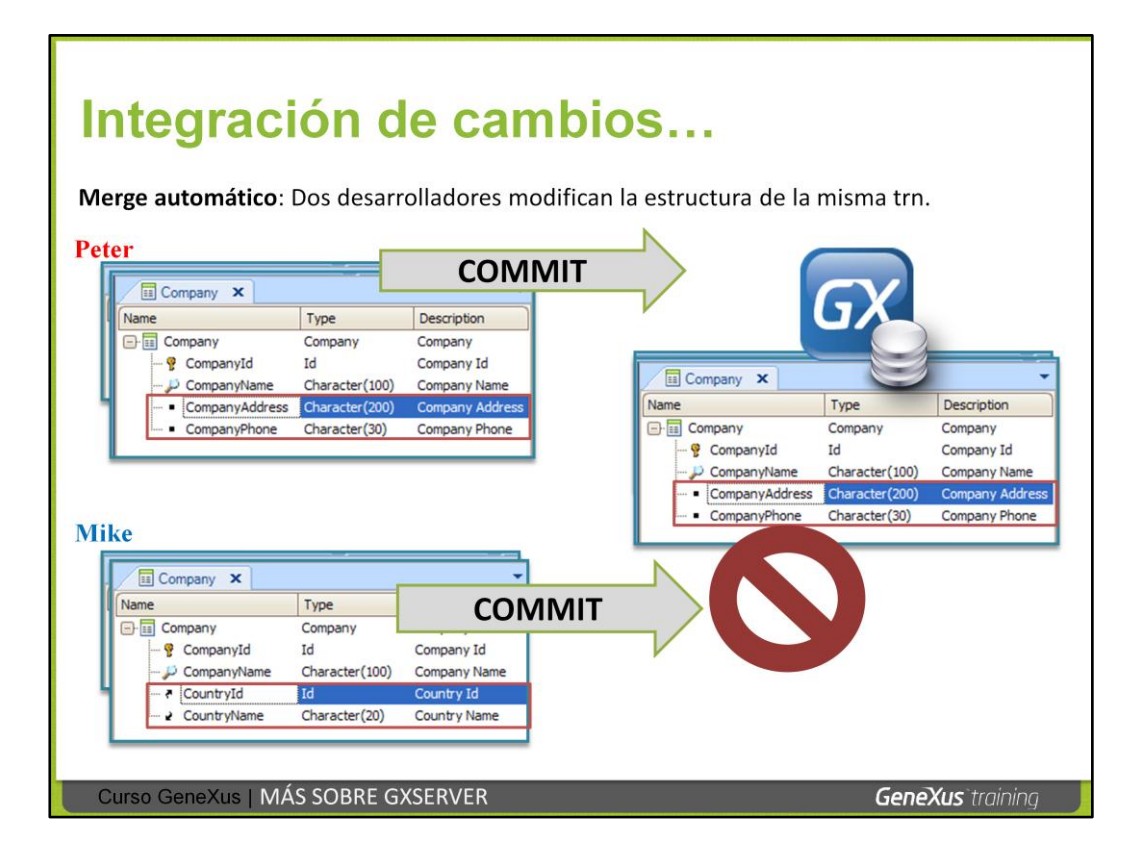

Veamos cuál es el comportamiento cuando dos usuarios modifican el mismo objeto.

## Ejemplo:

Ambos usuarios parten de la misma TRN Company:

- Peter le agrega 2 atributos: CompanyAddress y CompanyPhone.
- Mike le agrega CountryId y CountryName.
- Peter hace commit y se envían sus cambios al server.

- Mike hace commit y le aparece una advertencia porque no tiene la última versión de la TRN (ya que Peter la modificó), así que debe sincronizarse primero (ejecutar la operación Update para recibir las nuevas definiciones).

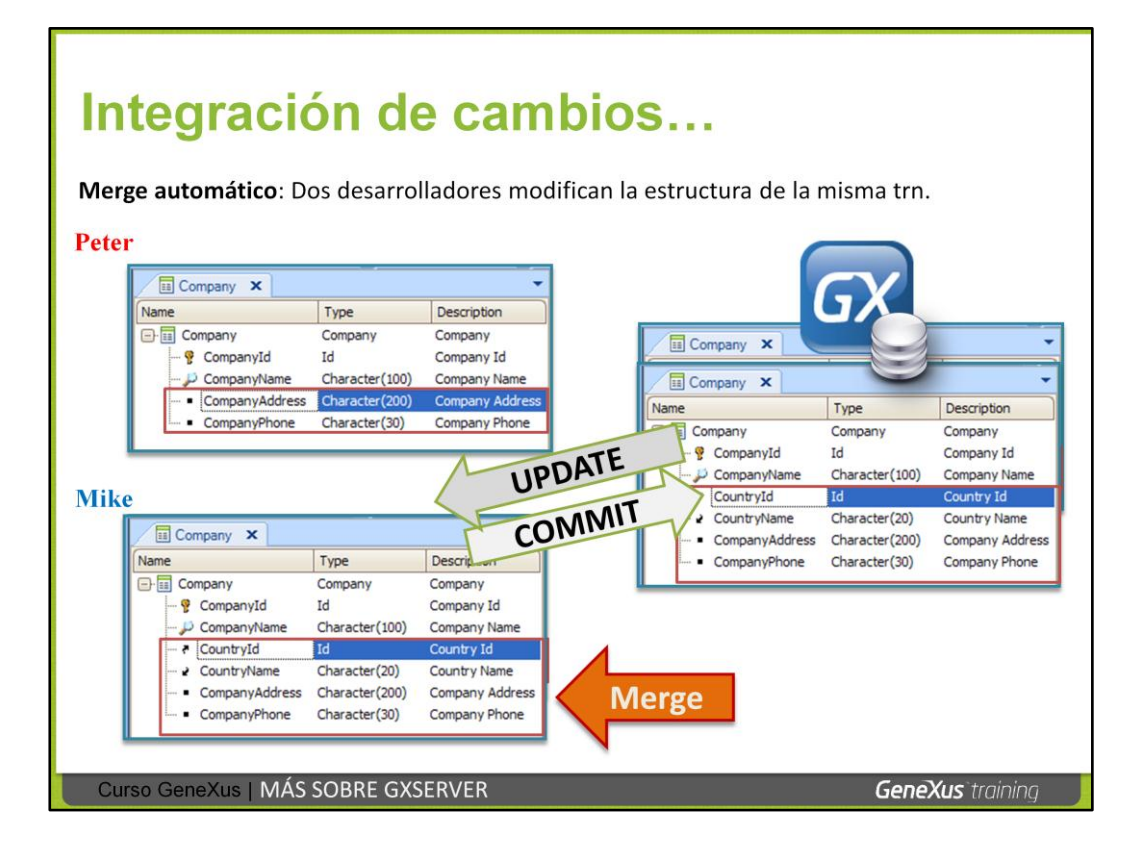

- Cuando Mike ejecuta el Update, automáticamente se realiza un Merge con los cambios que vienen del server y los cambios que él había hecho en la TRN. Por lo tanto obtiene una versión con todos los cambios integrados.

- Ahora sí puede enviarlos al server para integrar todos los cambios en la KB.

En este ejemplo cada usuario modificó la misma TRN, pero diferentes atributos.

¿Cuál sería el comportamiento si modificaron el mismo atributo?

## Integración de cambios...

Conflicto: Dos desarrolladores modificaron la definición del mismo atributo.

| ====================================== | emp tmp46E.tmp'<br>Se puede volver a la<br>definición anterior.<br>CompanyAddres Et autor<br>Resol au mediane 11200 120 AP                                                                                                    |
|----------------------------------------|----------------------------------------------------------------------------------------------------|
| Update Success                         | 2 Duca Type = VarDas<br>3 Inder = -CompanyAddress<br>Maxim legth = 400<br>5 Indefault = False<br>Maxim legth = 50<br>5 Indefault = False<br>Max = - CompanyAddress<br>Hame = CompanyAddress<br>Max = - CompanyAddress<br>Max = - CompanyAddress |
| Curso GeneXus   MÁS SOBRE GXSERVER     | GeneXus <sup>-</sup> training                                                                                                    |

¿Cuál sería el comportamiento si modificaron el mismo atributo?

Al momento de realizar la operación de update, el desarrollador recibirá un mensaje indicando que dicho atributo fue modificado y será sobreescrito por el que se encuentra en el server.

Podrá ver con detalle cuál fue el cambio que se realizó en el atributo, y en caso de decidir mantener sus propios cambios podrá consultar las revisiones del atributo y volver a la versión que tenía su propio cambio.

Ningún cambio se pierde y en todo momento se puede decidir cuál es la versión correcta de los objetos y qué es lo que se quiere enviar al server.

| GeneX                                                                                                    | usServer <sup>x</sup>                                                                                                    | Knowledge Base: TravelAgency Close 1                                                                                                    | vledge Base: Trave<br>Nersion: TravelAgency<br>uppert English | User: acagemo Lascut<br>Version: 10.3.81281 |                                            |
|----------------------------------------------------------------------------------------------------|----------------------------------------------------------------------------------------------------|----------------------------------------------------------------------------------------------------|---------------------------------------------------------------|---------------------------------------------|--------------------------------------------|
| Home Documentatio                                                                                                    | on Knowledge Base Versions Activity Col                                                                                                    | figuration backops                                                                                                    | Propert                                                       | as<br>A, E D                                |                                            |
| rolder View  TavelAgency  Main Programs  Bilder Module  Comains  Bilder Tables  Comains  Bilder Tables  Comains  Bilder Tables  Comains  Comains  C | - GeneXusSe                                                                                                    | ΓVer <sup>X</sup><br><sup>Notation</sup> γ                                                                                               | Active User                                                   | Knowledge Rea                               |                                            |
| Customization     Documentation                                                                                                    | Documentation Knowle                                                                                                    | dge Base Versions Activity                                                                                                    | Knowledge Base                                                | TravelAgeory                                | e: TravelAgency 🔤                          |
| Category View                                                                                                    | Name<br>Active Version<br>Team Collaboration Mode                                                                                                    | TravelAgency<br>TravelAgency<br>Merce Mode                                                                                               | Knowledge Base Size                                           | Service Support English                     | User: acaggiano Logo<br>Version: 10.3,8126 |
| Preferences     Eligency                                                                                                    | News (Latest Committee)                                                                                                    | ange mode                                                                                                    | 53 Ob :                                                       | chema Size Not Referenced Objects           |                                            |
| -                                                                                                    | Date         Comment           0/03/14         Break control report           10/14 AM         Break control report           0/03/14         Break control report           0/03/14         Uses of inline formulas           0/03/14         Uses of inline formulas           0/03/14         Udding fight prices using 0           0/03/14         Udding fight prices using 0           0/03/14         0           0/03/14         Udding fight prices using 0 | User<br>GXTechnicatrrobalo<br>GXTechnicatrrobalo<br>GXTechnicatrrobalo<br>GXTechnicatrrobalo<br>GXTechnicatrrobalo<br>GXTechnicatrrobalo |                                                               | vera in Model                               |                                            |

Desde este Visualizador se puede, entre otras cosas:

• Tener información general y gráfica de la KB (cantidad de objetos, objetos nos referenciados, etc.).

• Tener una visión total de la KB: Consultar todos los objetos (estructura, forms, reglas, eventos, variables), propiedades, etc.

• Editar la documentación (Main Document): Cuando posteriormente el desarrollador realice una operación de update, tendrá dicha documentación actualizada en la copia local de su KB.

• Tener un listado con las revisiones.

• Consultar configuraciones: Extensiones, User Controls (inclusive agregar user controls), Patterns, Indexer Monitor.

• Consultar el status de la licencia de GeneXus Server: Cantidad de días restantes, ingreso de autorización, etc.

• Eliminar una KB.

| Ciclo de vida de la KB                                                                                     |                          |
|----------------------------------------------------------------------------------------------------|--------------------------|
| GeneXus ServerX                                                                                            |                          |
| Home Documentation Knowledge Base Versions Activity Co<br>You are working here<br>TravelAgency             | Knr<br>onfiguration      |
| Create Knowledge Base from GeneXus Server Server KB URL: © Trunk version All versions © Selected versions: | Select Server KB         |
| Local Knowledge base<br>Name: Knowledge Base<br>Path: C:\Models                                            | Create Cancel            |
| Curso GeneXus   MÁS SOBRE GXSERVER                                                                         | <b>GeneXus</b> `training |

Otra cosa que permite el visualizador de KBs es llevar el ciclo de vida de la KB, definiendo allí las versiones que se van necesitando.

En esta pantalla se ve la línea principal de desarrollo. Las versiones congeladas representan liberaciones del producto, y a su vez líneas paralelas de desarrollo (por ejemplo para corregir errores).

De esta forma, al realizar la operación Create KB from server, se van a ver todas las versiones que hay en ella, y se podrá elegir sobre cuál hacer dicho create.

Cada KB de GeneXus quedará conectada a una versión del server.

| Eliminac           | ión de ur                    | na <b>KB</b>                                                                             |                          |
|--------------------|------------------------------|------------------------------------------------------------------------------------------|--------------------------|
|                    | GeneXus:                     | Server <sup>x</sup>                                                                      |                          |
|                    | Home Configuration Bac       | ckups Service Support English                                                            |                          |
|                    | Knowledge Bases              |                                                                                          |                          |
|                    | All Recently Used            | Recently Changed                                                                         |                          |
|                    | BluFM                        | Fonts                                                                                    |                          |
|                    | <u>GxAgroLite</u>            | <u>GxAgroLiteDV</u>                                                                      |                          |
|                    | NFSe Mobile                  | PruebaGAM                                                                                |                          |
|                    | TestGAMGXServer              | <u>TestGAMGXServer4</u>                                                                  |                          |
|                    | • <u>TravelAgency</u> Remove | Are you sure you want to<br>remove this Knowledge<br>Base?<br>Yes No<br>Se elimina la KB | del server.              |
| Curso GeneXus   MÁ | S SOBRE GXSERVER             |                                                                                          | <b>GeneXus</b> `training |

Para eliminar una KB del server bastará con deslizar el mouse sobre su nombre y aparecerá la opción Remove.

Esta operación no elimina físicamente la KB sino que solamente la borra del catálogo de KBs publicadas en el server.

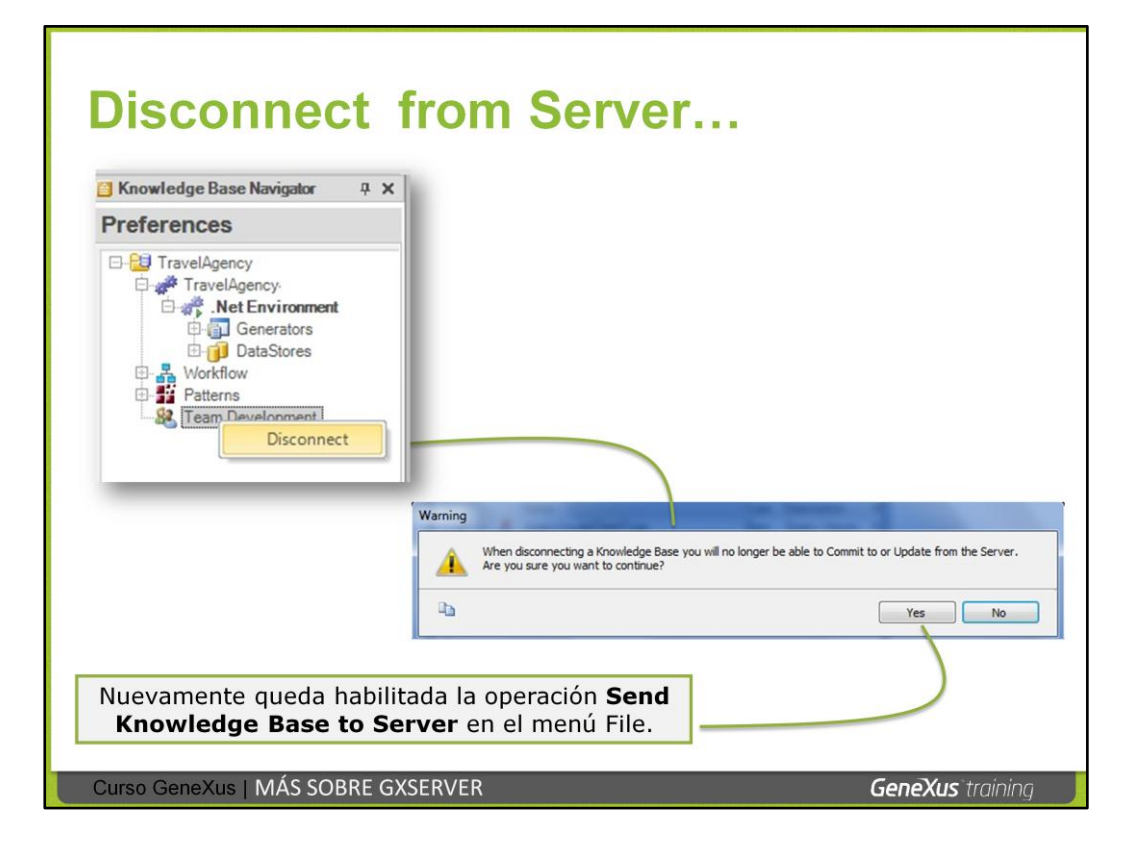

Para desconectar una KB local de un server, se deberá ejecutar la operación Disconnect from Server.

Desde la vista Preferences, bastará con presionar el botón derecho del mouse sobre el sector **Team Development** y seleccionar **Disconnect**.

Esto hace que dicho usuario desconecte su KB local del server y pueda publicarla en otro server.

Al confirmarse el mensaje, automáticamente vuelve a quedar habilitada la operación **Send Knowledge Base to Server** desde el menú **File**. La KB que se desconecta NO se puede volver a reconectar, pero sí se puede enviar nuevamente al server.